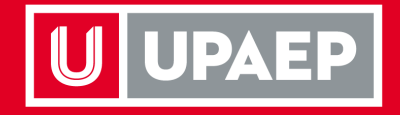

# **Cambios Adquisiciones**

Junio 2023

**UPAEP** La Universidad Transformadora

## **U** Contenido:

- Organigrama Categorías
- Mejoras en Unisoft:
  - Categorización
  - Generación de requisición
    - Cambio en requisición precios
  - Generación de Sol de Inversión
  - Tracking
  - Tarjeta de Crédito

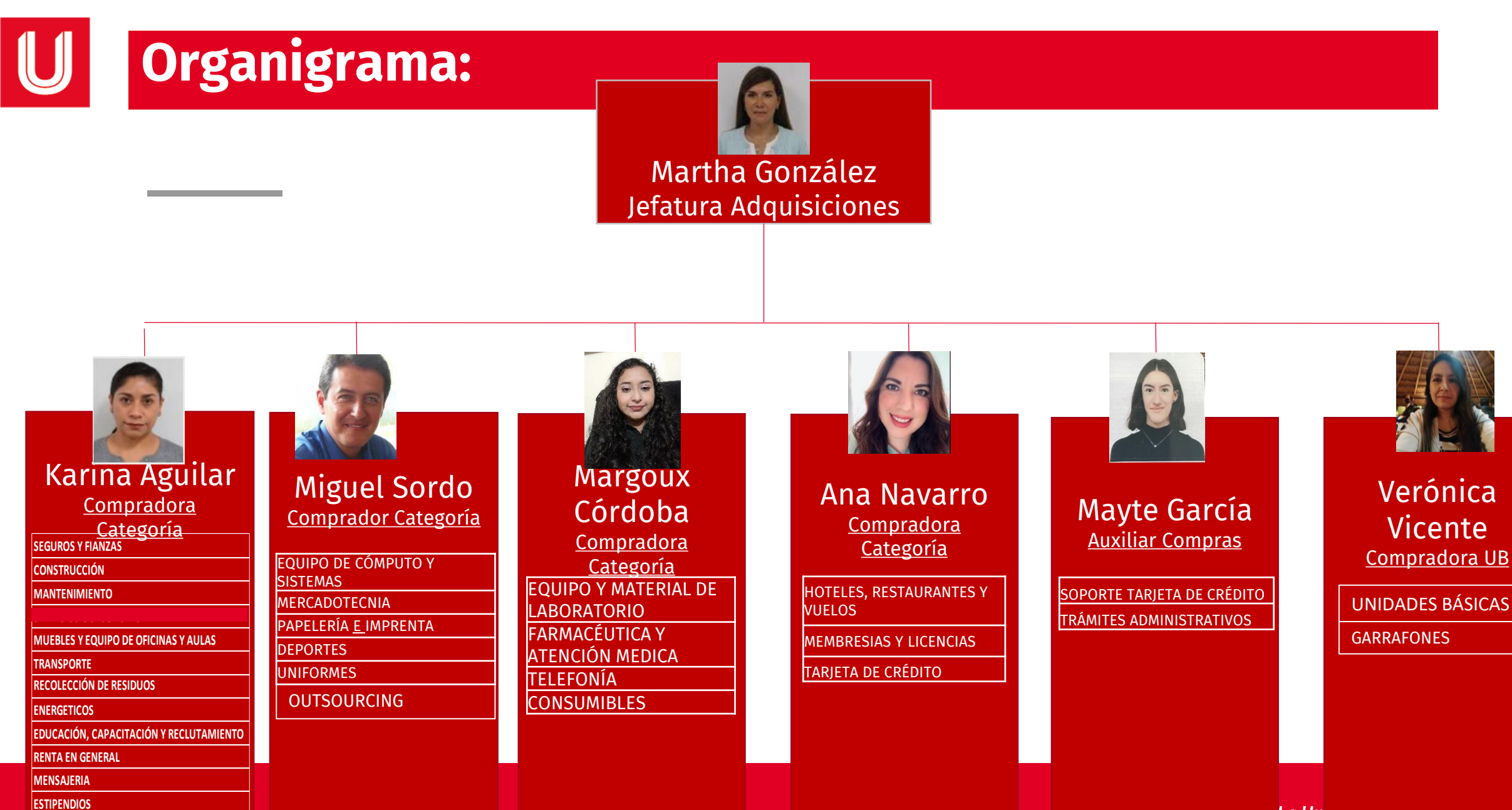

OTROS (Lavanderia, tintoreria)

La <u>Un</u>

### Guía de Categorías:

|                                      |                        |   |                      |     |                                        |                                      | Solicitud de Inversión |    |                                         | 51  | Mubles de oficina                                           |
|--------------------------------------|------------------------|---|----------------------|-----|----------------------------------------|--------------------------------------|------------------------|----|-----------------------------------------|-----|-------------------------------------------------------------|
|                                      |                        |   |                      |     |                                        |                                      |                        |    |                                         | 52  | Accesorios de oficina (perchero, cuadros, florero)          |
| Comprador                            | Solicitud de Inversión |   | Categoria            |     | Subcategoria                           | 3462053 (Karina Aguilar<br>González) | Solicitud de Inversión | 5  | MUEBLES Y EQUIPO DE<br>OFICINAS Y AULAS | 53  | Electronicos (Audio y Video)                                |
| 3462053 (Karina Aguilar              |                        | 1 | SEGUROS V EIANZAS    | 11  | Seguros Polizas                        |                                      |                        |    |                                         | 54  | Mantenimiento de mobiliario                                 |
| González)                            |                        | • | JEGOROJ TTIAREAS     | 12  | Fianzas                                |                                      | Solicitud de Inversión |    |                                         | 55  | Equipo para aulas                                           |
|                                      |                        |   |                      | 21  | Obra Civil                             |                                      |                        |    |                                         | 61  | Servicio de Transporte (renta camiones, camionetas y autos) |
|                                      |                        |   |                      | 22  | Hidraulico                             | 2462052 (Kering Aguilar              | Solicitud do Invorción |    |                                         | 63  | Autor Real (compra de autor neal)                           |
| 2462052 (Karina Aquilar              |                        |   |                      | 23  | Electrico                              | González)                            | Solicitud de Inversion | 6  | TRANSPORTE                              | 52  |                                                             |
| González)                            | Solicitud de Inversión | 2 | CONSTRUCCIÓN         | 24  | Jardineria                             |                                      |                        |    |                                         | 63  | Mantto a Transporte                                         |
| ,                                    |                        |   |                      | 25  | Carpinteria                            |                                      |                        |    |                                         | 64  | Fletes                                                      |
|                                      |                        |   |                      | 26  | Gestoria en General                    | 3462053 (Karina Aguilar<br>González) |                        | 7  | RECOLECCIÓN DE RESIDUOS                 | 71  | Basura                                                      |
|                                      |                        |   |                      | 27  | Instalacion de Redes                   | 3462053 (Karina Aguilar              |                        |    | ENERGETICOS                             | 81  | Gas                                                         |
|                                      |                        |   |                      | 31  | Mantenimiento Ferreteria               | González)                            |                        | •  | ENERGETICUS                             | 82  | Agua                                                        |
|                                      |                        |   |                      | 32  | Mantenimiento Refacciones              |                                      | Solicitud de Inversión |    |                                         | 91  | Biblioteca (Libros)                                         |
|                                      |                        |   |                      | 33  | Mantenimiento Pintura                  | González) Solicitud de Inversión     |                        |    |                                         |     |                                                             |
|                                      |                        |   |                      | 34  | Mantenimiento Cerrajeria               |                                      |                        |    |                                         | 92  | Revistas, Periodicos                                        |
| 24C20F2 (Varian Anvilan              |                        |   |                      | 35  | Mantenimiento Hidraulico               | 3462053 (Karina Aguilar              |                        |    | EDUCACIÓN, CAPACITACIÓN Y               | 93  | Fondo Editorial de investigación (libros)                   |
| 5462053 (Karina Aguilar<br>González) |                        | 3 | MANTENIMIENTO        | 36  | Mantenimiento Electrico                | González)                            |                        | ,  | RECLUTAMIENTO                           | 94  | Examenes y Certificaciones                                  |
| Gonzalezy                            |                        |   |                      | 37  | Mantenimiento Jardineria               |                                      |                        |    |                                         | 96  | Material Virtual                                            |
|                                      |                        |   |                      | 38  | Mantenimiento Carpinteria              |                                      |                        |    |                                         | 97  | Estudios de mercadotecnia                                   |
|                                      |                        |   |                      | 39  | Mantenimiento Extinguidores            |                                      |                        |    |                                         | 98  | Estudios socioeconomico                                     |
|                                      |                        |   |                      | 391 | Mantenimiento Redes                    | 3462053 (Karina Aguilar              |                        | 10 | RENTA EN GENERAL                        | 101 | Productos y Servicios                                       |
|                                      |                        |   |                      | 392 | Mantto General (Polizas)               | González)                            |                        |    |                                         | 111 | Monspieria                                                  |
|                                      |                        |   |                      | 41  | Vigilancia                             | 3462053 (Karina Aguilar              |                        | 11 | OTROS                                   | 112 | Estipendios                                                 |
| Outsourcing                          |                        |   |                      | 42  | Impresoras                             | González)                            |                        |    |                                         | 113 | Otros (Lavanderia, tintoreria, etc)                         |
| Miguel A                             |                        | 4 | SERVICIOS OUTSORCING | 43  | Digitalización de planos               |                                      |                        |    | I                                       |     |                                                             |
| Sordo                                |                        |   |                      | 44  | Servicio Internet y Telecomunicaciones |                                      |                        |    |                                         |     |                                                             |
| 00.00                                |                        |   |                      | 45  | Limpieza                               |                                      |                        |    |                                         |     |                                                             |
|                                      |                        |   |                      |     |                                        |                                      |                        |    |                                         |     |                                                             |

## **U** Categorías:

|                                        |                        |           |                                     | <u>121</u> | Perifericos de computo (accesorios)                                                           |
|----------------------------------------|------------------------|-----------|-------------------------------------|------------|-----------------------------------------------------------------------------------------------|
|                                        | Solicitud de Inversión |           |                                     | 122        | Hardware (Desktop, Laptops)                                                                   |
| <br>3354927 (Miguel Sordo<br>Calderón) | Solicitud de Inversión | <u>12</u> | EQUIPO DE COMPUTO Y<br>SISTEMAS     | 123        | Software (Academia y Administrativo)                                                          |
| <br>cultureing                         |                        |           | 515121175                           | 124        | Sistemas de computo                                                                           |
|                                        |                        |           |                                     | 125        | Desarrollos y consultoria                                                                     |
|                                        | Solicitud de Inversión |           |                                     | 126        | Pantallas                                                                                     |
|                                        |                        |           |                                     | 131        | Medios                                                                                        |
|                                        |                        |           |                                     | 132        | Redes Sociales                                                                                |
|                                        |                        |           |                                     | 133        | Agencias                                                                                      |
|                                        |                        |           |                                     | 134        | Textiles                                                                                      |
| 225 4027 (Ad                           |                        |           |                                     | 125        | Dramine Carter                                                                                |
| Calderón)                              |                        | 13        | MERCADOTECNIA                       | 135        | Premios Sorteo                                                                                |
| ,                                      |                        |           |                                     | 130        | Promocionales                                                                                 |
|                                        |                        |           |                                     | 137        | Fromocionales                                                                                 |
|                                        |                        |           |                                     | 130        | Poto, video y Addio                                                                           |
|                                        | Solicitud de Inversión |           |                                     | 139        | Tienda                                                                                        |
| 3354927 (Miguel Sordo                  |                        | 14        | PAPELERÍA E IMPRENTA                | 141        | Papelería                                                                                     |
| Calderón)                              |                        |           |                                     | 142        | Impresos y grabados                                                                           |
| 3354927 (Miguel Sordo                  |                        | 15        | DEPORTES                            | 151        | Material deportivo                                                                            |
| Calderón)                              |                        |           |                                     | 152        | Arbitrajes                                                                                    |
| 3354927 (Miguel Sordo<br>Calderón)     |                        | 16        | UNIFORMES                           | 161        | Uniformes                                                                                     |
|                                        |                        |           |                                     | 171        | Insumos de Laboratorio                                                                        |
|                                        |                        |           |                                     | 172        | Refractarios                                                                                  |
| 3518999 (Margoux Cordoba<br>Ortega)    | Solicitud de Inversión | 17        | EQUIPO Y MATERILA DE<br>LABORATORIO | 173        | Equipos para Laboratorio                                                                      |
|                                        |                        |           |                                     | 174        | Calibraciones                                                                                 |
|                                        |                        |           |                                     | 175        | Servicios de Mantto a equipos                                                                 |
| 3518999 (Margoux Cordoba               |                        | 18        | FARMACEITUCA Y ATENCIÓN             | 181        | Medicamentos clinicas                                                                         |
| Ortega)                                |                        | 10        | MEDICA                              | 182        | Atención medica                                                                               |
| 3518999 (Margoux Cordoba               |                        | 19        | TELEFONIA (SERVICIO DE              | 191        | Planes de telefono                                                                            |
| Ortega)                                |                        | 15        | TELEFONIA-INTERNET)                 | 192        | Planes de internet                                                                            |
|                                        |                        |           |                                     | 201        | Abarrotes                                                                                     |
| 3518999 (Margoux Cordoba               |                        | 20        | CONSUMIRIES                         | 202        | Alimentos (frutas, verduras, proteinas, cereales)                                             |
| Ortega)                                |                        | 20        | CONSONIBLES                         | 203        | Bebidas                                                                                       |
|                                        |                        |           |                                     | 204        | Productos de Limpieza                                                                         |
|                                        |                        |           |                                     | 211        | Reservas Hoteles Nacionales                                                                   |
|                                        |                        |           |                                     | 212        | Reservas Hoteles Extranjeros                                                                  |
| 2094 (Ana Lucia Navarro                |                        | 21        | HOTELES, RESTAURANTES Y             | 213        | Consumos Resturantes, Coffe Break                                                             |
| Huerta)                                |                        |           | VUELOS                              | 214        | Eventos (Acondicionamiendo para eventos, alquiler de instalaciones,<br>accesorios, florerias) |
|                                        |                        |           |                                     | 215        | Presentes y atenciones                                                                        |
|                                        |                        |           | !                                   |            |                                                                                               |

#### Categorización - Generación de requisición :

SEGUROS Y FIANZAS Compras CONSTRUCCIÓN MANTENIMIENTO SERVICIOS OUTSORCING MUEBLES Y EQUIPO DE OFICINAS Y AULAS TRANSPORTE RECOLECCIÓN DE RESIDUOS ENERGETICOS EDUCACIÓN, CAPACITACIÓN Y RECLUTAMIENTO RENTA EN GENERAL OTROS EQUIPO DE COMPUTO Y SISTEMAS MERCADOTECNIA PAPELERÍA E IMPRENTA DEPORTES UNIFORMES EQUIPO Y MATERILA DE LABORATORIO FARMACEITUCA Y ATENCIÓN MEDICA TELEFONIA (SERVICIO DE TELEFONIA-INTERNET) CONSUMIBLES HOTELES, RESTAURANTES Y VUELOS MEMBRESIAS Y LICENCIAS

|                           |                | $\sim$ |
|---------------------------|----------------|--------|
| Vigilancia                |                |        |
| Impresoras                |                |        |
| Digitalización de planos  |                |        |
| Servicio Internet y Teleo | comunicaciones |        |
| Limpieza                  |                |        |
|                           |                |        |

Basados en la guía de categorías, seguir la misma ruta para llegar al rubro requerido

Se genera documento que sea requerido ya sea Req o Sol de Inv

#### Categorización - Generación de requisición :

| u O 🖞 Q 🔺 🖄 🔯                    |            |                                                                              |                  |          |                       |
|----------------------------------|------------|------------------------------------------------------------------------------|------------------|----------|-----------------------|
| Empleado:                        | 3511192 M  | ARTHA GONZALEZ ISLAS                                                         |                  |          |                       |
| No. Req.:                        | 387734     |                                                                              | ¿Cotización?:    | Ν        |                       |
| * Flujo:                         | 200        | GASTOS OPERATIVO (CAPAC, ACERVO, LAB, PROMOCION)                             | * Asignación:    | 1        | PARTIDA INICIAL       |
| * Referencia:                    | 0          | O OPERATIVO                                                                  | Total:           | 1,000.00 |                       |
| Fecha Captura:                   |            |                                                                              | Fecha de Envio.: |          |                       |
| ¿Compra con Tarjeta de Crédito?: |            |                                                                              |                  |          |                       |
| Observaciones:                   |            |                                                                              |                  |          |                       |
|                                  | En este ca | mpo no debe capturar la descripción de artículos, solo notas u observaciones |                  |          |                       |
| *ID Contacto:                    | 3462053    | Q AGUILAR GONZALEZ KARINA                                                    | <b>F</b>         |          |                       |
| *Fecha y horario de entrega:     | SERVICIO   | DE LIMPIEZA EN ADQUISICIONES                                                 | En este aparta   | ado s    | e debera colocar el n |
| *I Ibicación entrega:            | 70         | UNIDAD CENTRAL / 13 PONIENTE NO. 1927                                        | e indicar si lle | ס העי    | no IVA va que el sig  |

nonto TOTAL e indicar si lleva o no I.V.A., ya que el sistema hará el desglose del precio unitario

#### Detalle de Requisición

\*Ubicación entrega:

70

| 亡し働                |                  |                                                      |                                  |             |                               |                    |            |
|--------------------|------------------|------------------------------------------------------|----------------------------------|-------------|-------------------------------|--------------------|------------|
| * Art.:            | SERVICIO DE LI   | MPIEZA EXTRAORDINARIO A DEPTO DE ADQUISICIONES       |                                  |             |                               |                    |            |
| * Cant.:           | 5                |                                                      | * Unidad:                        | SER         |                               | * Precio Sugerido: | 173.913043 |
| *Moneda:           | MXP              | O, PESO                                              | Tipo de Cambio: 🗊                | 0.000000000 |                               | Subtotal:          | 869.565217 |
| Clave IVA:         | 1                | 🔍 I.V.A. 15%                                         | I.V.A.:                          | 130.43      |                               | *Total:            | 1,000.00   |
| Prov.:             | 16635            | Q MARIA LYZETTE DE LOS DOLORES BALDERAS MEZA         |                                  |             |                               |                    |            |
| * Cuenta Contable: | 55111            | ADQUISICIONES                                        | Concepto de Gasto:               | 70 SI       | ERVICIO DE LIMPIEZA / PURI.AG |                    |            |
|                    | Boleto de Avión  |                                                      |                                  |             |                               |                    |            |
|                    | * Campos obligat | orios ** En caso de ser un viaje internacional, el i | número de pasaporte es obligator | io.         |                               |                    |            |

#### **Categorización - Tracking:**

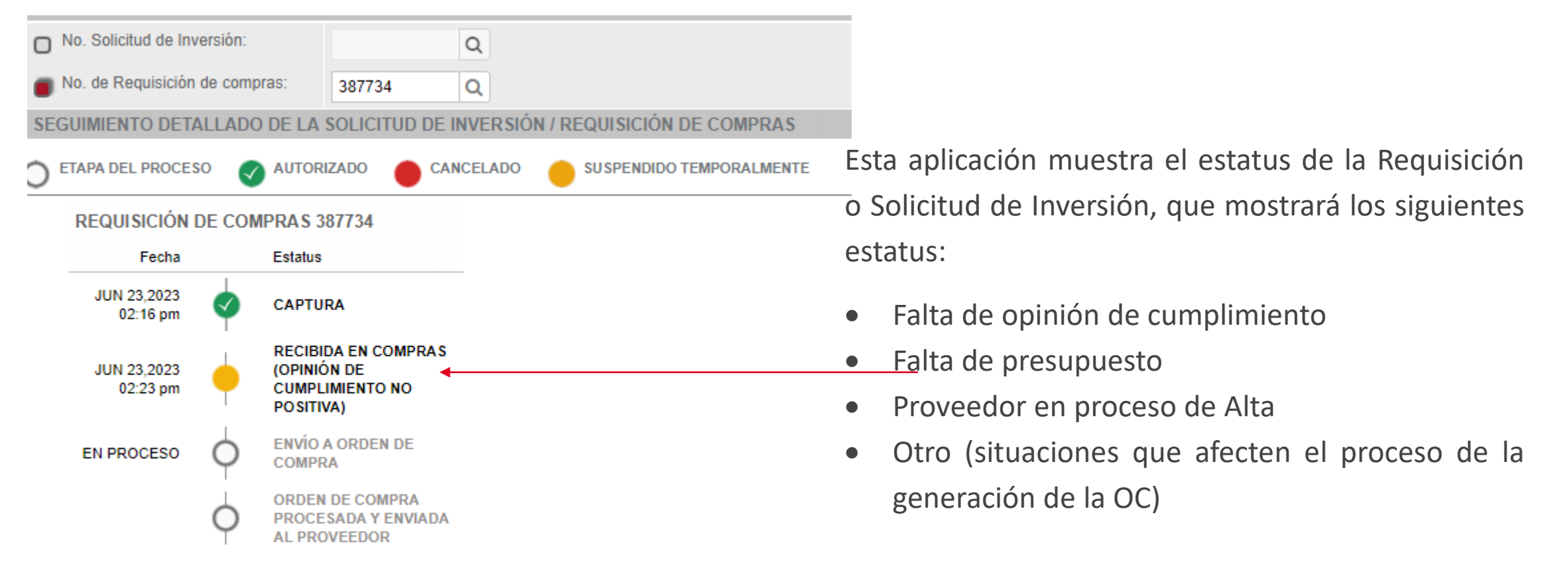

Ejemplo de seguimiento de Requisición 387734 realizada en la lamina anterior

No. orden de compra:

**UPAEP** La Universidad Transformadora

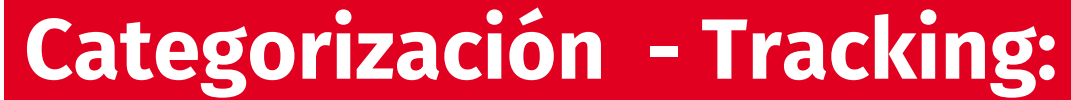

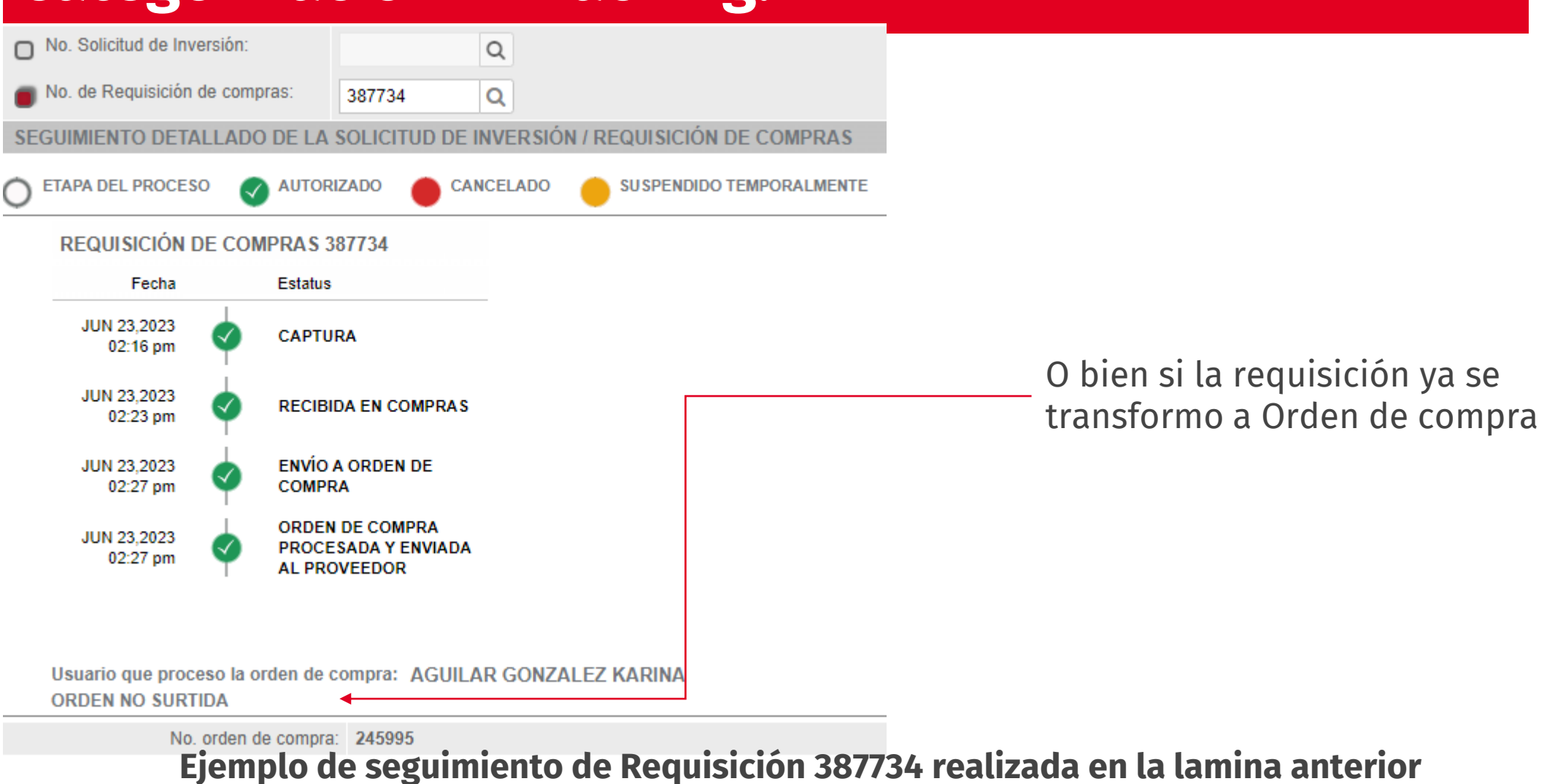

**UPAEP** La Universidad Transformadora

#### Categorización - Generación Sol de Inversión:

Para la compra de artículos que deben de ir por medio de Sol de Inversión el sistema esta configurado para re-direccionar a la aplicación correspondiente

|                 |                                            |   | busquedu                      | _ |                                                   |             |
|-----------------|--------------------------------------------|---|-------------------------------|---|---------------------------------------------------|-------------|
| Colicitud do Im | SEGUROS Y FIANZAS                          | • |                               | _ | Solicitud de Inversión X Solicitud de Inversión X |             |
| Solicitud de Im | CONSTRUCCIÓN                               | • |                               |   |                                                   |             |
| Categoría 💌     | MANTENIMIENTO                              | • |                               |   | ↓ () 命 励 ℚ ⊿ ⊠                                    |             |
| outogona        | SERVICIOS OUTSORCING                       | • |                               |   |                                                   |             |
|                 | MUEBLES Y EQUIPO DE OFICINAS Y AULAS       | • |                               |   | Campus                                            |             |
|                 | TRANSPORTE                                 | • |                               |   | Area:                                             |             |
|                 | RECOLECCIÓN DE RESIDUOS                    | • |                               |   |                                                   |             |
|                 | ENERGETICOS                                | • |                               |   | Departamento:                                     |             |
|                 | EDUCACIÓN, CAPACITACIÓN Y RECLUTAMIENTO    | • |                               |   | Programa:                                         |             |
|                 | RENTA EN GENERAL                           | • |                               |   |                                                   |             |
|                 | OTROS                                      | • |                               |   | Referencia:                                       |             |
|                 | EQUIPO DE COMPUTO Y SISTEMAS               | • |                               |   | Empleado:                                         |             |
|                 | MERCADOTECNIA                              | • |                               |   | Resp. Activo                                      |             |
|                 | PAPELERÍA E IMPRENTA                       | • |                               |   | Eluio                                             | Asignación  |
|                 | DEPORTES                                   | • |                               |   |                                                   | Asignation. |
|                 | UNIFORMES                                  | • |                               |   | No. Solicitud:                                    |             |
|                 | EQUIPO Y MATERILA DE LABORATORIO           | • | Incumen de Leberatoria        |   | Nombre del Proy.:                                 |             |
| _               | FARMACEITUCA Y ATENCIÓN MEDICA             | • |                               |   |                                                   |             |
|                 | TELEFONIA (SERVICIO DE TELEFONIA-INTERNET) | • | Refractarios                  |   | 5-11-1                                            |             |
|                 | CONSUMIBLES                                | • | Equipos para Laboratorio      |   | Finalidad.                                        |             |
|                 | HOTELES, RESTAURANTES Y VUELOS             | • | Calibraciones                 |   |                                                   |             |
|                 | MEMBRESIAS Y LICENCIAS                     | • | Servicios de Mantto a equipos |   |                                                   |             |

#### Catálogos de Productos:

| U       | UPAEP PRUEBAS CA                  | ALIDAD                                                 |    | U                                    |
|---------|-----------------------------------|--------------------------------------------------------|----|--------------------------------------|
|         |                                   |                                                        |    | Bu                                   |
| Aplicac | iones 🛛 🔿                         | Compras ×                                              |    |                                      |
| Emp     | oleado 🔺                          | Categoría 👕 🔝 Captura de Contrato                      |    |                                      |
| - Ada   | ministrativo                      | SEGUROS Y FIANZAS<br>CONSTRUCCIÓN                      | Þ  |                                      |
| C       | ompras                            | MANTENIMIENTO                                          | •  |                                      |
| •       | Aplicaciones                      | SERVICIOS OUTSORCING                                   | •  |                                      |
|         | Cambio de Estatus de Surtido      | MUEBLES Y EQUIPO DE OFICINAS Y AULAS                   | •  |                                      |
|         | Cambio de Plazo                   | TRANSPORTE                                             |    |                                      |
|         | Compras                           | RECOLECCION DE RESIDUOS                                |    |                                      |
|         | Descomprometer Presupuestos       | ENERGETICOS<br>EDUCACIÓN, CAPACITACIÓN Y RECLUTAMIENTO | •  |                                      |
|         | Importación MICROSIP              | RENTA EN GENERAL                                       | •  |                                      |
|         | Movimientos con Tarjeta de Credit | I OTROS                                                | •  |                                      |
|         | Ordenes de Compras                | EQUIPO DE COMPUTO Y SISTEMAS                           | ×. | Periferiose de compute (accesorios)  |
|         | Relación de Factura con Requisici |                                                        | •  | Hardware (Desktop, Laptops)          |
|         | Requisiciones Recibidas 🗸 🗸       | DEPORTES                                               |    | Software (Academia y Administrativo) |
| Envorit | ··· ▲ ···                         | UNIFORMES                                              | •  | Redes                                |
| Tavono  | 08                                | EQUIPO Y MATERILA DE LABORATORIO                       | •  | Desarrollos y consultoria            |
| Guia Ap | rendizaje Profesor                | FARMACEITUCA Y ATENCIÓN MEDICA                         | •  | Pantallas                            |
|         |                                   | TELEFONIA (SERVICIO DE TELEFONIA-INTERNET)             | •  |                                      |
|         |                                   | CONSUMIBLES                                            | •  |                                      |
|         |                                   | HOTELES, RESTAURANTES Y VUELOS                         | •  |                                      |
|         |                                   | MEMBRESIAS Y LICENCIAS                                 | •  |                                      |
|         |                                   | usb                                                    | •  |                                      |

Mediante el catalogo los periféricos de computo se solicitarán dilectamente sin que estos se coticen, previa licitación con proveedores, y el usuario hará su pedido directamente sin que tenga que cotizar (solo para casos particulares y que no se encuentren dentro de esta negociación) de la siguiente ruta. Administrativo-Compras-Aplicaciones-Compras-Categoría-Equipo de Cómputo y Sistemas-Periféricos de computo (accesorios).

### Cambio en la requisición / Precios:

| Requisiciones de Compra 🚿           |                                                                                                  |                  |                   |
|-------------------------------------|--------------------------------------------------------------------------------------------------|------------------|-------------------|
| Requisiciones de Compra             | Cotizar Tarjeta de Crédito                                                                       |                  |                   |
| Campus<br>Area:                     | 1     Q     UNIDAD CENTRAL       5     Q     GESTIÓN Y FINANZAS                                  |                  |                   |
| Departamento:<br>Programa:          | 1         Q         DIRECCION DE GESTION Y FINANZAS           11         Q         ADQUISICIONES |                  |                   |
| Encabezado de Requisición           |                                                                                                  |                  |                   |
|                                     |                                                                                                  |                  |                   |
| Empleado:                           | 3511192 MARTHA GONZALEZ ISLAS                                                                    |                  |                   |
| No. Req.:                           | 380819                                                                                           | ¿Cotización?:    | N                 |
| * Flujo:                            | 200 GASTOS OPERATIVO (CAPAC, ACERVO, LAB, PROMOCION)                                             | * Asignación:    | 1 PARTIDA INICIAL |
| * Referencia:                       | 11 Q MANTENIMIENTO DE INSTALACIONES/EQUIPO COMPUTO                                               | Total:           | 252.84            |
| Fecha Captura:                      |                                                                                                  | Fecha de Envio.: |                   |
| ¿Compra con Tarjeta de<br>Crédito?: |                                                                                                  |                  |                   |
| Observaciones:                      |                                                                                                  |                  |                   |
|                                     | En este campo no debe capturar la descripción de artículos, solo notas u observa                 | aciones          |                   |
| *ID Contacto:                       | 3354927 Q MIGUEL ANGEL SORDO CALDERON                                                            |                  |                   |
| *Fecha y horario de entrega:        | INDICADO                                                                                         |                  |                   |
| *Ubicación entrega:                 | 72 UNIDAD CENTRAL / 13 PONIENTE NO. 1927 / D / PLANTA BAJA                                       |                  |                   |

## Mencionar cambio de subtotales a totales

| talle de Requisición |                 |                                           |                                |                    |                         |                    |  |
|----------------------|-----------------|-------------------------------------------|--------------------------------|--------------------|-------------------------|--------------------|--|
| Ľ 0                  |                 |                                           |                                |                    |                         |                    |  |
| SKU:                 |                 | Q                                         |                                |                    |                         |                    |  |
| * Art.:              |                 |                                           |                                |                    |                         |                    |  |
| * Cant.:             | 1               |                                           | * Unidad:                      | PZA                | PIEZA                   | * Precio Sugerido: |  |
| *Moneda:             | MXP             | Q PESO                                    | Tipo de Cambio: 👘              |                    |                         | Subtotal:          |  |
| Clave IVA:           | 5               | IVA 18%                                   | LV.A.:                         |                    |                         | Total:             |  |
| Prov.:               |                 | ٩                                         |                                |                    |                         |                    |  |
| * Cuenta Contable:   | 55111           | ADQUISICIONES                             | Concepto de Gasto:             | 116                | ACCESORIOS PARA OFICINA |                    |  |
|                      | Boleto de Aviór | 1                                         |                                |                    |                         |                    |  |
|                      | * Campos obliga | torios ** En caso de ser un viaje interna | icional, el número de pasaport | te es obligatorio. |                         |                    |  |

Con el catalogo en **Detalle de Requisición** aparece ya el apartado de SKU:

## J Tarjeta de Crédito:

| L 0                                 |                                                                                       |                  |  |
|-------------------------------------|---------------------------------------------------------------------------------------|------------------|--|
| Empleado:                           | 3511192 MARTHA GONZALEZ ISLAS                                                         |                  |  |
| No. Req.:                           |                                                                                       | ¿Cotización?:    |  |
| * Flujo:                            |                                                                                       | * Asignación:    |  |
| * Referencia:                       | Q.                                                                                    | Total:           |  |
| Fecha Captura:                      |                                                                                       | Fecha de Envio.: |  |
| ¿Compra con Tarjeta de<br>Crédito?: |                                                                                       |                  |  |
| Observaciones:                      |                                                                                       |                  |  |
|                                     | En este campo no debe capturar la descripción de artículos, solo notas u observacione | \$               |  |
| *ID Contacto:                       | Q.                                                                                    |                  |  |
| *Fecha y horario de entrega:        |                                                                                       | 1                |  |
| *Ubicación entrega:                 | Q                                                                                     |                  |  |

#### Seleccionar casilla de compra con TdC

#### Detalle de Requisición

| 山口前        |    |                   |    |                       |
|------------|----|-------------------|----|-----------------------|
| * Cant.:   |    | * Unidad:         | 0, | * Precio<br>Sugerido: |
| *Moneda:   | Q. | Tipo de Cambio: 🗊 |    | Subtotal:             |
| Clave IVA: | Q. | I.V.A.:           |    | Total:                |
| * Art.:    |    |                   |    | 1                     |
| Prov.:     | Q  |                   |    |                       |
| URL        |    |                   |    |                       |

Colocar la liga de la compra en la casilla de URL

### Tarjeta de Crédito:

#### 世じ竜 AMAZON.COM \*Prov.: 185588 \*Forma de Pago: Cheque Factoraje Tarjeta de Crédito Cheque Invoice TARJETA DE CRÉDITO ADQUISICIONES (AMERICAN EXPRESS) - ANA LUCIA NAVARRO HUERTA \*Cuenta Bancaria de Pago: 11558 Q MEDIOS AUDIOVISUALES... Q \*Cuenta Contable: 551502 Concepto de Gasto: . . . . . . . . . . . . . . . ۰ HTTPS://WWW.AMAZON.COM.MX/CAPTURADORA-CARYWON-CONVERTIDOR-TRANSMISIÓN-\*Art. CONFERENCIA/DP/B08LK6BPCP/REF=SR\_1\_7? MK ES MX=ÅMÅŽÕÑ&KEYWORDS=CAPTURADORA+DE+VIDEO+HDMI&QID=1677252768&SR=8-7

**No** colocar link en descripción de Articulo

| HINLIMAAKYBEALW WCB                                                                                                    |                                                                  |             |           |
|----------------------------------------------------------------------------------------------------|------------------------------------------------------------------|-------------|-----------|
| 🗧 👌 🕐 📧 🖬 www.waimart.com.mu/iv-y-video/pantalau/unart-tv/tv-sharp-65-pulgoche=4k-ultra-hd-emort-tv-ked-4t-e65ciGul,00000143000222                                                                                                    | 12 D                                                             | 0 > 0 🔹     | 1 0 5     |
| Walmart 🔆 🛞 Buscar en Exclusivos online                                                                                                    | Q di Tus pedidos<br>y denotaciones                               | Tu cuenta 🛩 | ¥°        |
| Departamentos 😒 Outlet. Vive Saludable: Galmonis del Dencario. Mi Tecnología                                                                                                    |                                                                  | Ayuda~      | Mismo dia |
| (Marcell)                                                                                                    |                                                                  |             |           |
| Marca SHARP<br>Second<br>SHARP 4K UHD 65"<br>Hista 20 meses in intercess do \$599.95 Vertia<br>Verdday vervixob por Walmart<br>De Entreps estimate el jus. 16 de feb. al C.E.72400                                                                                                    | rjetas participantes                                             |             |           |
| Marca SHARP<br>Characterization<br>Characterization | rjelas participantes<br>V con tu voz<br>detalles y colores vives |             |           |

Compra en línea en Walmart.com.mx

En caso de ser Sol de Inv enviar archivo con link del producto.

Para el pago de membresías o suscripciones de sitios web enviar:

- Link del sitio web
- Usuario
- Contraseña
- Instrucciones de compra

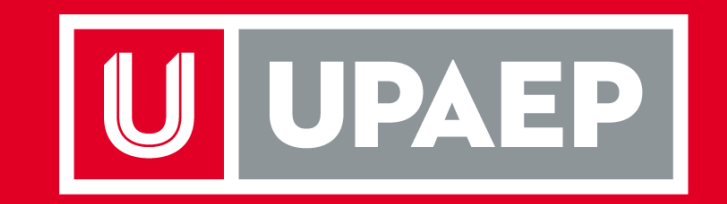

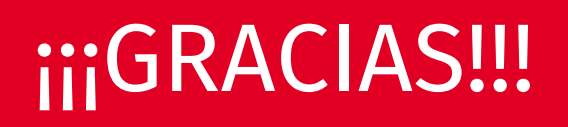